# Installationsanleitung für den Kostenstellendrucker

Die folgenden Schritte müssen sie jeweils einmalig für den Schwarz/Weiß Drucker und für den Farb-Drucker durchführen.

Anleitungsbeispiel für Windows PC

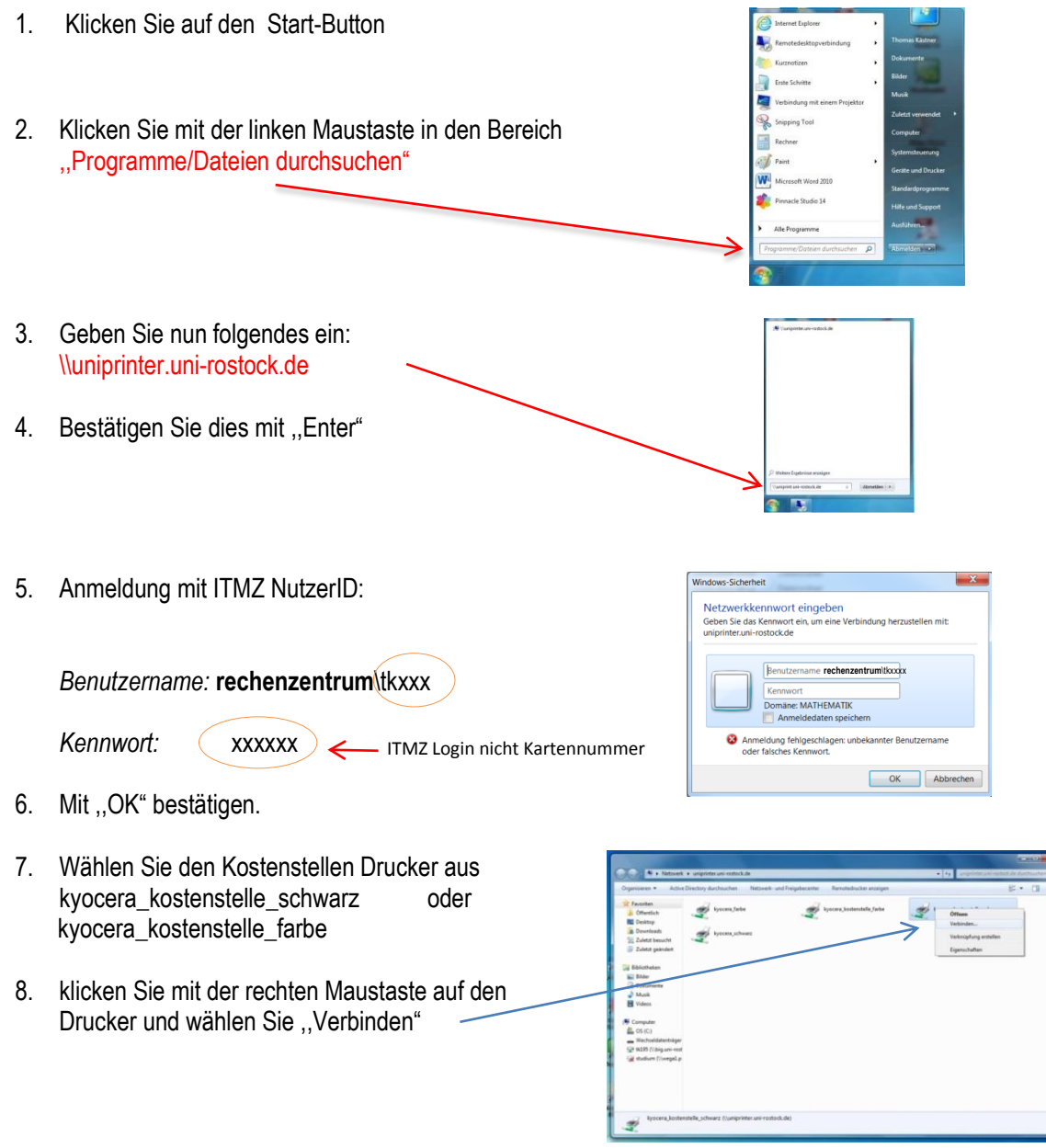

9. Der Druckertreiber wird nun automatisch installiert

# Druckanleitung für den Kostenstellendruck

### Drucken aus einer Anwendung:

- 1. Öffnen Sie das Dokument welches Sie ausdrucken möchten wählen Sie Menü/Datei, Drucken
- Drucker auswählen: "Kyocera\_Kostenstelle\_SW" oder "Kyocera\_Kostenstelle\_Farbe"
- Hinweis: Wenn Sie Schwarz/Weiß ausdrucken möchten unbedingt den SW Drucker Treiber nutzen!

|                              | It whether all whether the second states and the second states and states are second states and states are second states are second states | Figure                                                                 | hafter                                                                                                    |
|------------------------------|----------------------------------------------------------------------------------------------------|------------------------------------------------------------------------|----------------------------------------------------------------------------------------------------|
| Name:                        | Numprinter.uni-rostock.de@yocera.Parbe                                                                                                    | Egenscharten<br>Kommentare und Formulare:<br>Dokument und Markierungen |                                                                                                    |
| Status:                      | Vuniprinter.uni-rostock.de/Kyocera Parbe                                                                                                    |                                                                        |                                                                                                    |
| Typ:                         | \uniprinter.uni-rostock.de\Xyocera Kostenstell                                                                                                    |                                                                        |                                                                                                    |
| Druckberei<br>Alles  Aktueli | \uniprinter.uni-rostock.de\u00e7Kyocera SW<br>Adobe PDF<br>An OneNote 2010 senden<br>Microsoft XPS Document Writer<br>e Anskrit                                                                                                    | Vorschau:<br>ド<br>で「「                                                  | Unsepariert 210,02 *                                                                                                    |
| C Aktuel                     | e Seite                                                                                                    |                                                                        | Applements<br>Broapp & Shuthows (Bag                                                                                                    |
| ) Seiten<br>Drucken: A       | 1 - 3<br>Ile angegeb. Seiten 🔹 🗖 Seiten umkehren                                                                                                    |                                                                        | Applied  Applied  Ap        |
| Seiteneinst                  | telungen                                                                                                    |                                                                        | Argenti)<br>of sea the ensure factor of factors are to represent factors to<br>representation may the factors to be obtained and the factors are<br>service factors for the factors are set of the to be and the factors are                                                                                                    |
| Exemplare                    | s 1 A Sortieren                                                                                                    | 297.01                                                                 | Las frei nu i final en 18 finale sent de lann sade, de ce il freiad-<br>tear a clean frei a lla mant factory nationalization de lan a<br>landen final                                                                                                    |
| Annassen                     | der Seitengröße:                                                                                                    |                                                                        | 7                                                                                                    |
| AufDrud                      | theraich warkleinern                                                                                                    |                                                                        |                                                                                                    |
| Autom                        | atisch drehen und zentrieren<br>quelle gemäß PDF-Seitengröße auswählen<br>edarf benutzerdef. Papierformat verwenden                                                                                                    | *                                                                      | <ul> <li>Charles and a second second sec</li></ul> |
|                              |                                                                                                    | Enheit: n                                                              | mm Zoom: 96%                                                                                                    |
| Ausgabe                      | in Datei umleiten                                                                                                    |                                                                        | 0                                                                                                    |
| Farbe sd                     | hwarz ausgeben                                                                                                    | 1/3                                                                    |                                                                                                    |
| Drucktipps                   | Erweitert Kommentare zusammenfa                                                                                                    | issen                                                                  | OK Abbrechen                                                                                                    |

3. Mit "OK" bestätigen

4. Kostenstelle eingeben, mit "OK" bestätigen Die Kostenstelle muss vorher durch einen Kostenstellenverantwortlichen im Drucksystem angelegt worden sein.

| Druckoptionen | Property lines. | ? ×       |
|---------------|-----------------|-----------|
| Kostenstelle: |                 |           |
|               | ОК              | Abbrechen |

### Abruf des Druckjobs am beliebigen Gerät

- 1. Beliebigen Drucker in ihrer Nähe suchen
- 2. Chipkarte vor Kartenleser halten, Anmeldung erfolgt
- 3. Drucken anklicken

Hinweis: Wenn das Feld Drucken grau hinterlegt ist, sind keine Druckaufträge vorhanden. (vielleicht sind Sie für diese Kostenstelle nicht freigeschaltet? Kostenstellenverantwortlichen fragen)

- 4. Druckaufträge anwählen.
- Button ,,Drucken" anklicken Die Maschine fängt jetzt an die Druckaufträge auszudrucken.
- 6. Nach Beendigung abmelden.

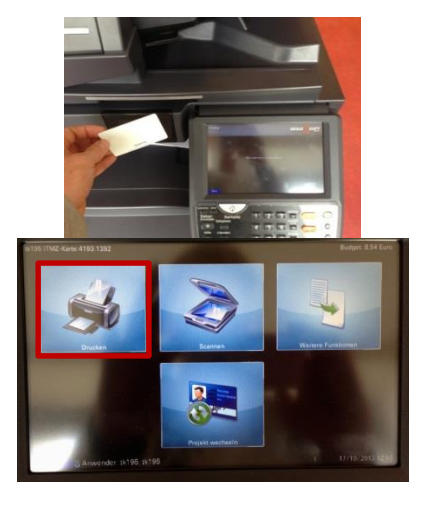

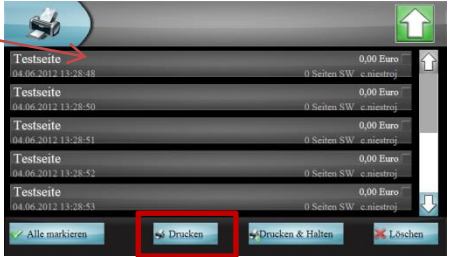

#### Hinweis:

- die Druckjobs werden nach 72 Stunden vom Server gelöscht, wenn diese nicht abgerufen werden
- beim Farbausdruck müssen Sie einen Farbkopierer aufsuchen, diese sind extra mit der Aufschrift gekennzeichnet

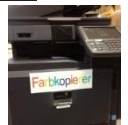